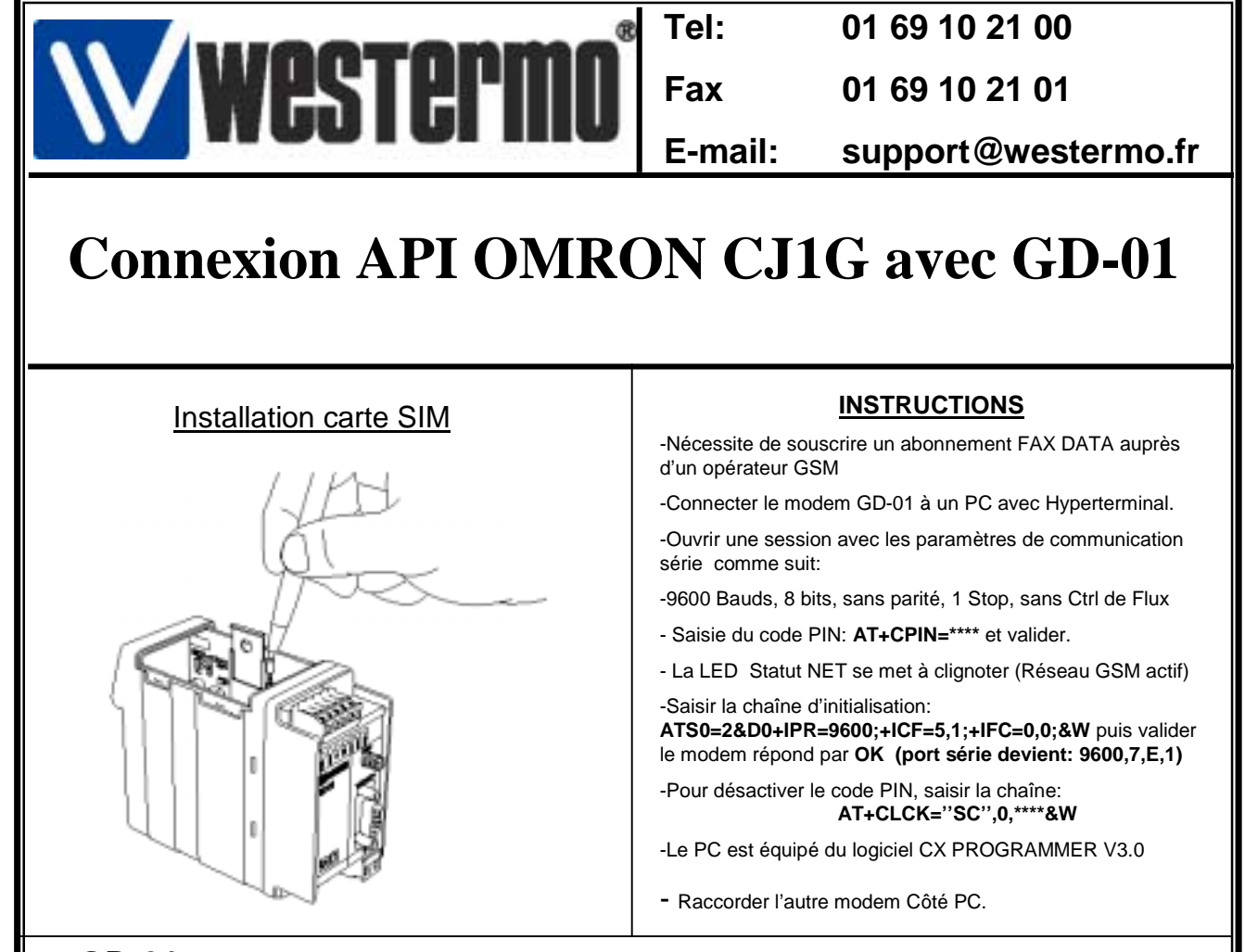

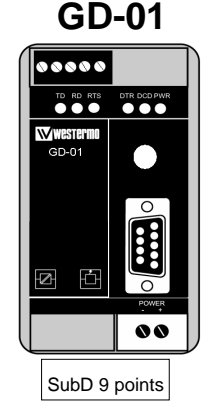

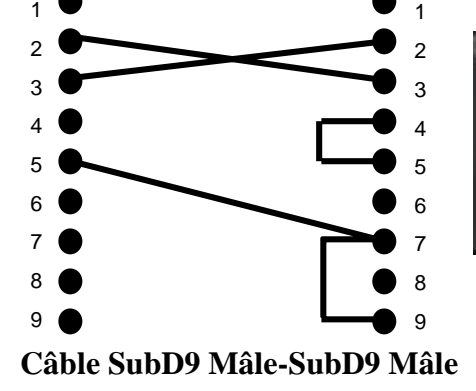

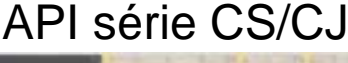

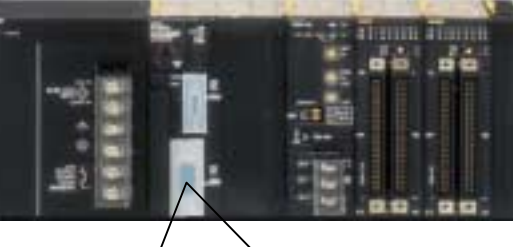

Connexion sur le port Host Link RS-232

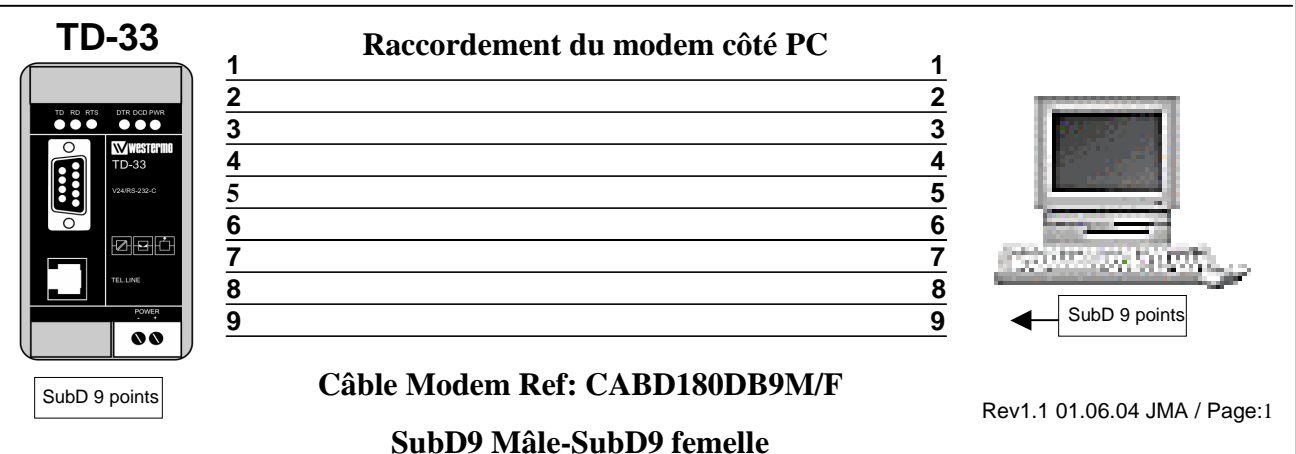

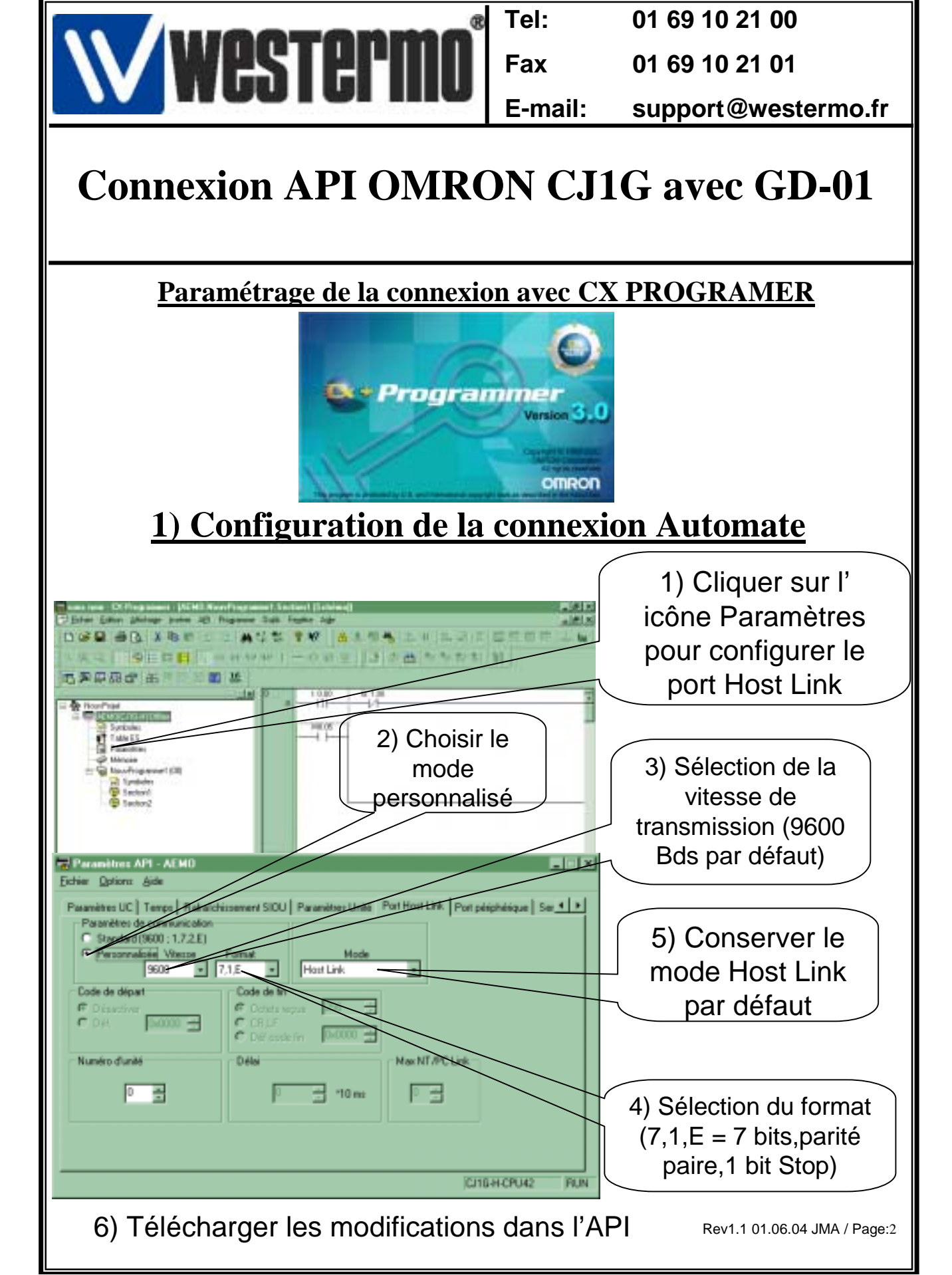

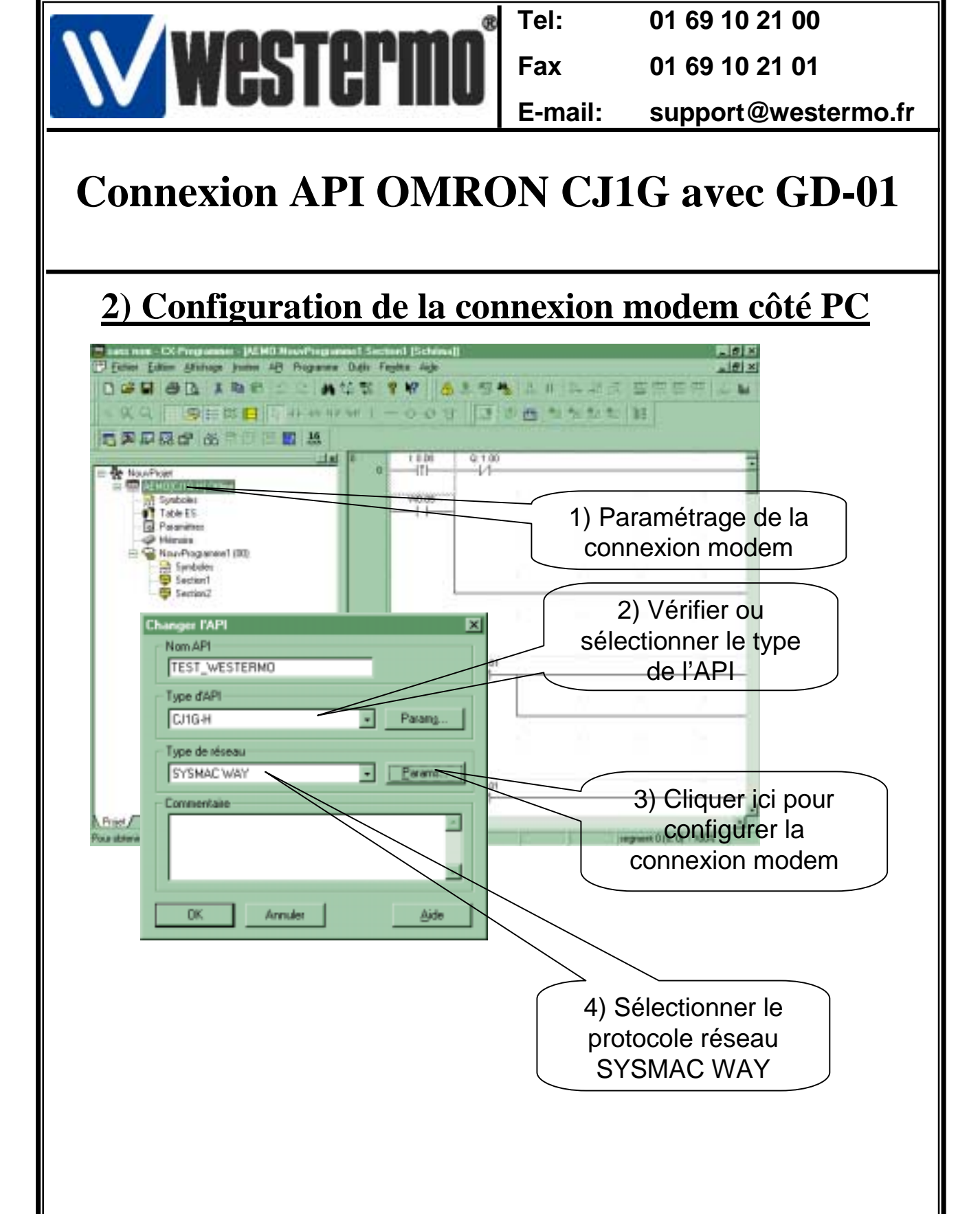

Rev1.1 01.06.04 JMA / Page:3

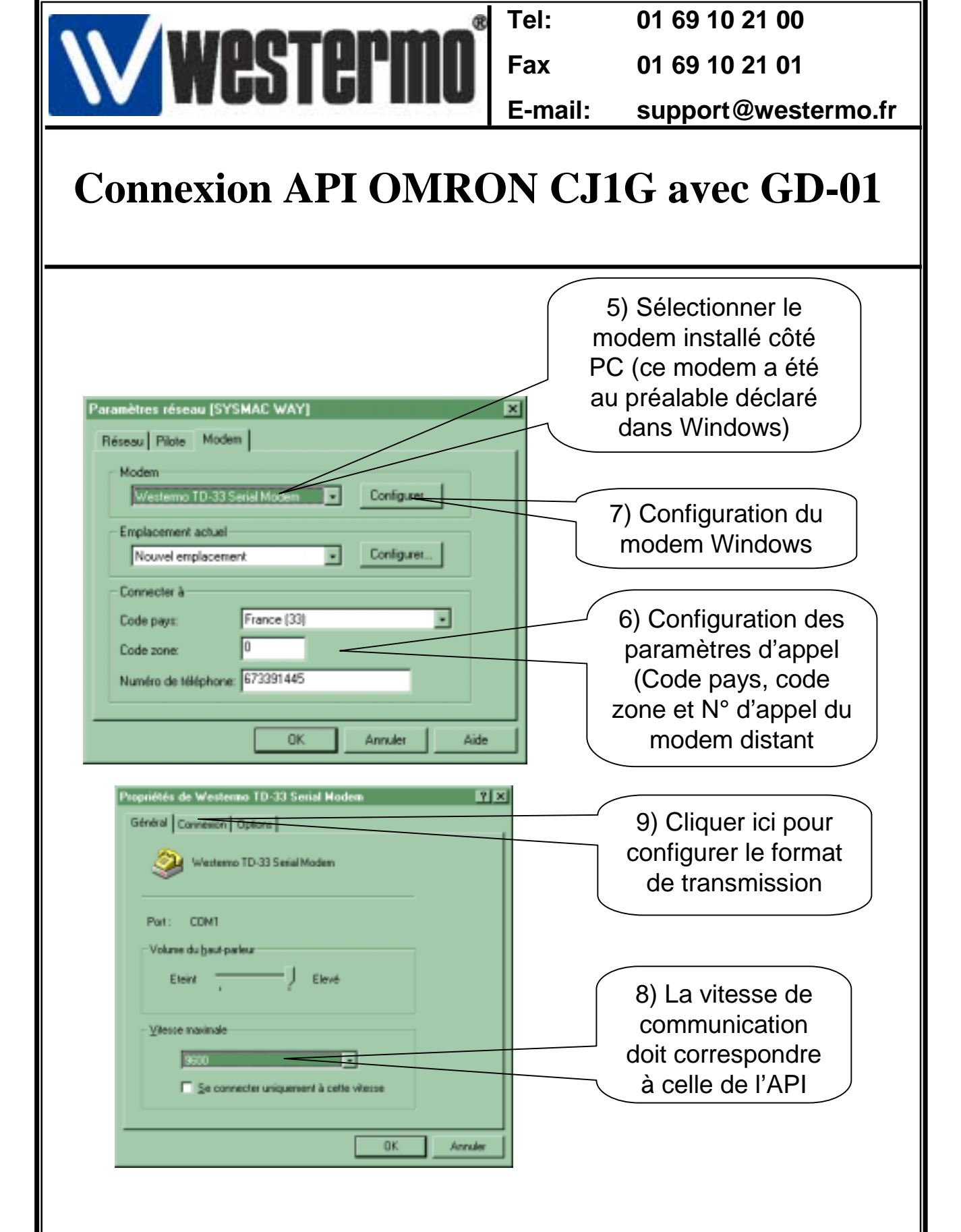

Rev1.1 01.06.04 JMA / Page:4

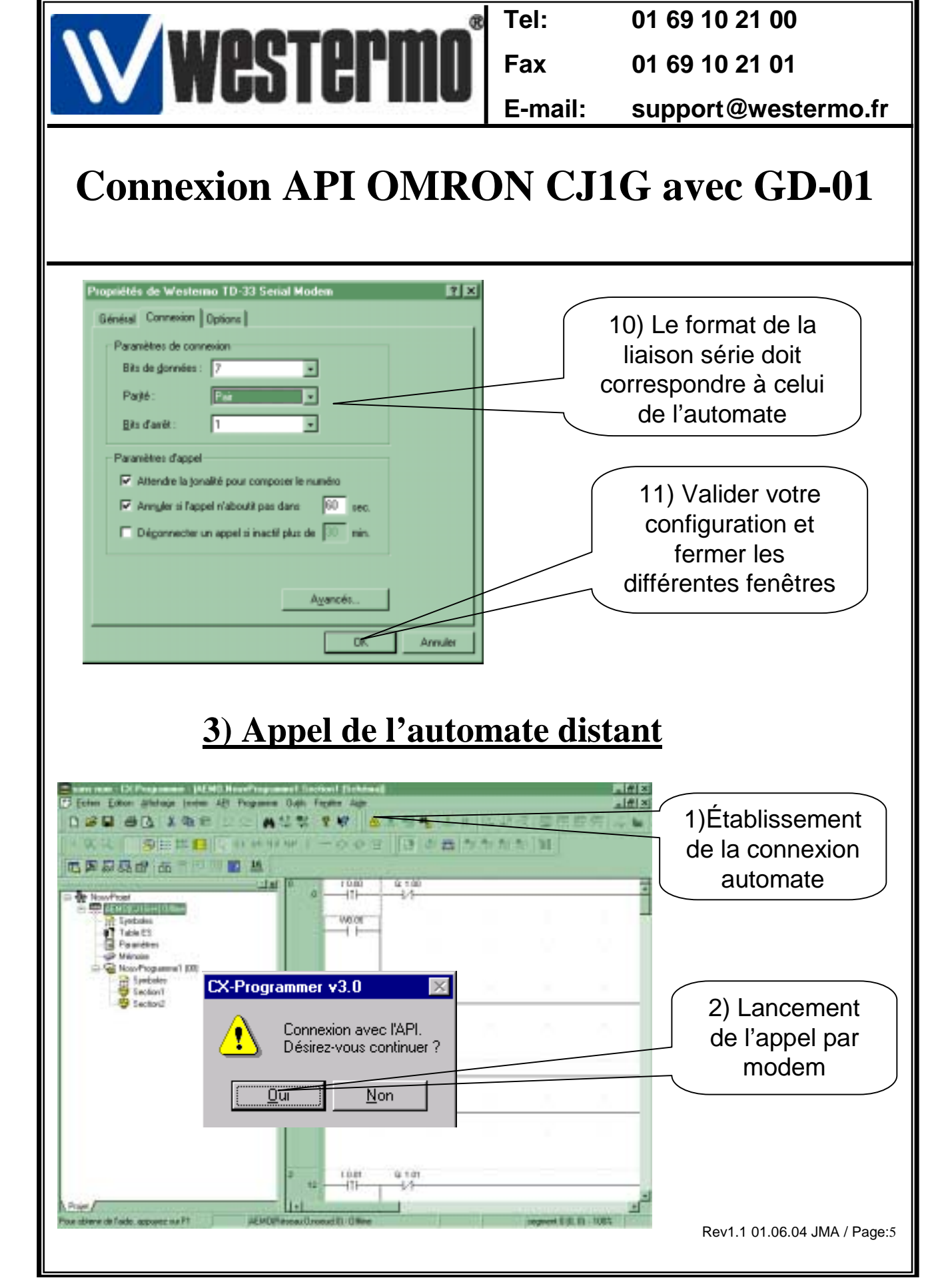

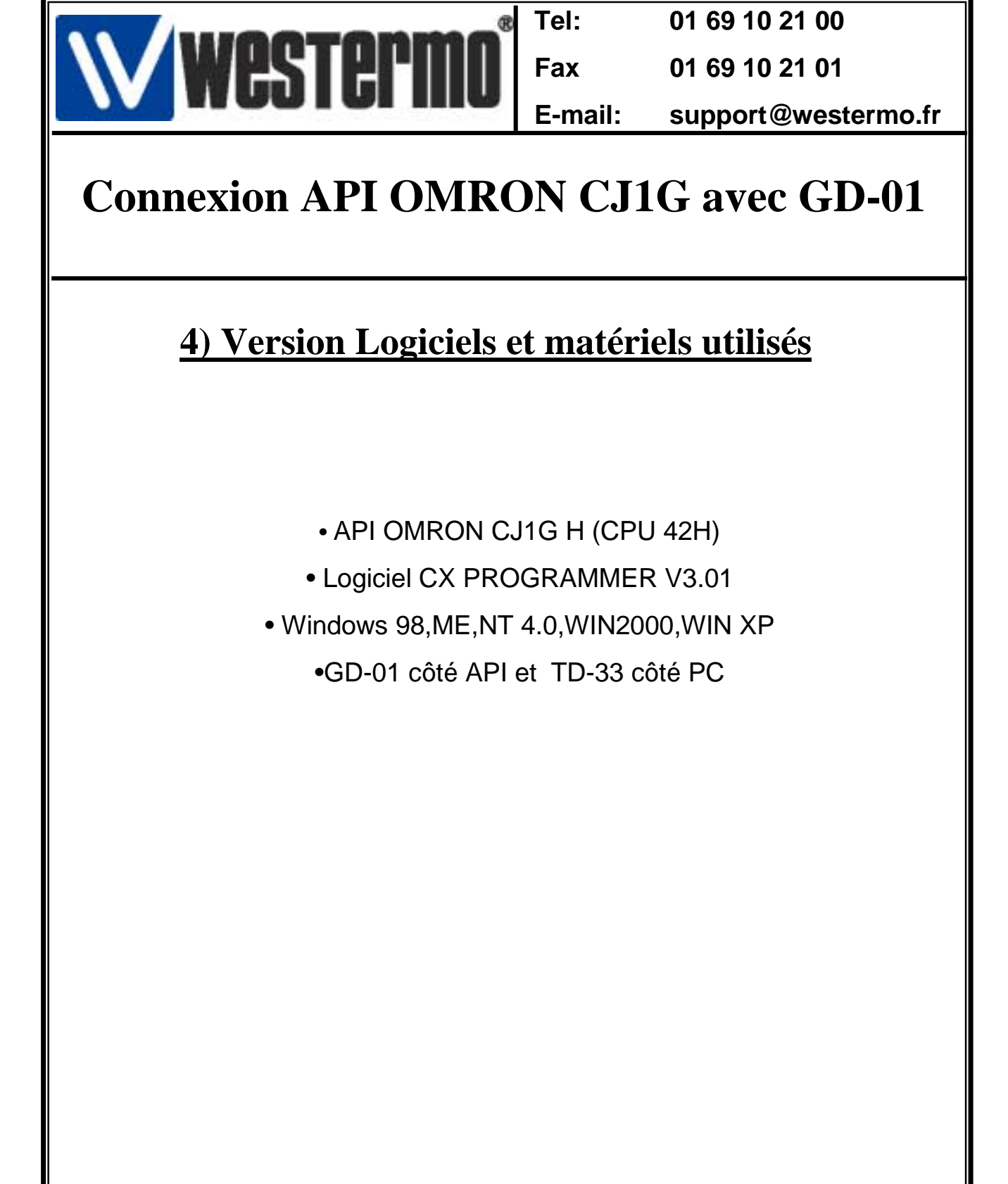